## View 1098-T

*Note to Alumni and Former Students:* PeopleSoft Self Service Access is provided for a period of five (5) years beyond a student's graduation or separation date. You must use the network logon ID you had as a student for access. If you do not remember your network logon ID, please contact:

- LSU Health Shreveport graduate/former student, please call the Shreveport Service Desk at (318) 675-6506
- LSUHSC New Orleans graduate/former student, please call the New Orleans Help Desk at (504) 568-HELP or (800) 303-3290

Please refer to the Sign On and Sign Off Instructions for additional information on signing on to PeopleSoft.

To view and or print your 1098-T:

| My Favorites Student Center | WEB1         | ▼ LSUHSC Homepage |
|-----------------------------|--------------|-------------------|
|                             | My Favorites | Student Center    |

1. Click the **Student Center** option.

| My Account                                       | Account Summary                                                                                                    |
|--------------------------------------------------|----------------------------------------------------------------------------------------------------|
| Account Inquiry                                  | You owe 750.00.                                                                                                    |
| View\Print Invoices                              | Due Now 750.00                                                                                                    |
|                                                  | Future Due 0.00                                                                                                    |
| Account Activity                                 | ** You have a past due balance of 750.00. **                                                                         |
| Charges Due<br>Payments<br>Pending Financial Aid | This may not reflect recent changes to your tuition<br>and fees. For an updated balance, click on Accour<br>Inquiry. |
| View 1098-T<br>other financial                   | Currency used is US Dollar                                                                                           |

Make a Payment **b** 

- 2. Click the **Other Financial** list.
- 3. Click the View 1098-T list item.
- 4. Click the **Go** button.

|         | View 1098- | -T                 |                   |                            |                 |                     |
|---------|------------|--------------------|-------------------|----------------------------|-----------------|---------------------|
| General |            | Box <u>A</u> mount | <u> </u>          |                            |                 |                     |
|         | Tax Year   | Version            | Federal Tax<br>ID | Institution                | Printed<br>Date | Transmittal<br>Date |
|         | 2012       | Original           | 726087770         | LSU Health Sciences Center | 01/28/2013      | 03/26/2013          |
| 1       | 2011       | Original           | 726087770         | LSU Health Sciences Center | 01/27/2012      | 03/29/2012          |

5. Click the **Tax Year** desired for the 1098-T you want to view and print. Click the printer icon on your browser to print the 1098-T on your default printer.

NOTE: Make sure you disable the pop-up blockers to display your 1098-T.

| ₿   | 📋   🌍   🔶 👆 🚺 / 2 🛛 💿               | 💌 💶 😴 🛛 Fin                           | d 🗸                                                               |                                |                          |
|-----|-------------------------------------|---------------------------------------|-------------------------------------------------------------------|--------------------------------|--------------------------|
|     |                                     |                                       |                                                                   |                                |                          |
| _   |                                     | CORRE                                 | ECTED                                                             |                                |                          |
| ľ   | FILER'S name, street address, city, | state, ZIP code, and telephone number | 1 Payments received for<br>qualified tuition and related          | OMB No. 1545-1574              |                          |
|     | 422 Balivas Street, Baser 620       |                                       | expenses                                                          |                                | Tuition                  |
| 100 | 433 Bolivar Street, Room 020        | \$                                    | 2012                                                              |                                |                          |
|     | New Orleans LA                      | 70112                                 | 2 Amounts billed for<br>qualified tuition and<br>related expenses |                                | Statement                |
|     | Accounting Services                 | 504/568-8308                          | \$                                                                | Form 1098-T                    |                          |
|     | FILER'S federal identification no.  | STUDENT'S social security number      | 3 If this box is checked, your e                                  | ducational institution         | Copy B                   |
|     | 1100007790                          |                                       | has changed its reporting method for 2012                         |                                | For Student              |
|     | STUDENT'S name                      |                                       | 4 Adjustments made for a                                          | 5 Scholarships or grants       |                          |
|     | Weight Land                         | Lon Parts                             | prior year                                                        |                                |                          |
|     |                                     |                                       | \$                                                                | \$                             | This is important        |
|     | Street address (including apt. no.) |                                       | 6 Adjustments to                                                  | 7 Checked if the amount in     | tax information          |
|     | 433 Bolivar Street                  |                                       | scholarships or grants                                            | box 1 or 2 includes            | furnished to the         |
|     | City, state, and ZIP code           |                                       | ior a prior year                                                  | period beginning January -     | Internal Revenue         |
|     | New Orleans LA                      | 70112 USA                             | \$                                                                | March 2013                     | Service.                 |
|     | Service Provider/Acct. No. (see ins | tr.) 8 Check if at least              | 9 Checked if a graduate                                           | 10 Ins. contract reimb./refund |                          |
|     | 1010000                             | half-time student 🗸                   | student 🗸                                                         | \$                             |                          |
|     | Form <b>1098-T</b>                  | (keep for your records)               |                                                                   | Department of the Treasury -   | Internal Revenue Service |

6. Click the **Close** button.

| General                          | Box <u>A</u> mount |                   |                            |                 |                    |  |  |  |  |
|----------------------------------|--------------------|-------------------|----------------------------|-----------------|--------------------|--|--|--|--|
| ax Year                          | Version            | Federal Tax<br>ID | Institution                | Printed<br>Date | Transmitta<br>Date |  |  |  |  |
| 2012                             | Original           | ·********         | LSU Health Sciences Center | 01/28/2013      | 03/26/2013         |  |  |  |  |
| 011                              | Original           |                   | LSU Health Sciences Center | 01/27/2012      | 03/29/2012         |  |  |  |  |
|                                  |                    |                   |                            |                 |                    |  |  |  |  |
| Account Inquiry Account Services |                    |                   |                            |                 |                    |  |  |  |  |
|                                  |                    |                   |                            |                 |                    |  |  |  |  |
|                                  |                    |                   |                            |                 |                    |  |  |  |  |

7. Click the **Box Amount** tab to view box amounts displayed on the 1098-T statement. To view details, click the hyperlink of the amount field. If there is no hyperlink on the amount field, detail information is not available..

| Tax Year | Version  | Payments<br>Received | Amount<br>Billed | Prior Year<br>Adjustments | Scholarships<br>or Grants | Prior Year Gra<br>Adjustments |
|----------|----------|----------------------|------------------|---------------------------|---------------------------|-------------------------------|
| 2012     | Original | 10.000               |                  |                           |                           | 1 03/26/2013                  |
| 2011     | Original | ALC: N               |                  |                           | -                         |                               |
|          |          |                      |                  |                           |                           |                               |
|          |          |                      |                  |                           |                           |                               |

8. Click the **Payment Received** link to view the details of that payment amount.

| 23         | 10.10         | Grad. Studies Fee Waivers,<br>NO | General Fees |      | 1127 |  | 08/24/2012 |
|------------|---------------|----------------------------------|--------------|------|------|--|------------|
| 24         | 1003-101      | Grad. Studies Fee Waivers,<br>NO | Non Resident | Fees | 1127 |  | 08/24/2012 |
| 25         | 101-101       | Misc. Scholarship, NO #1         | Tuition      |      | 1127 |  | 08/24/2012 |
| 26         | 1000000       | Grad. Studies Fee Waivers,<br>NO | Tuition      |      | 1127 |  | 08/24/2012 |
| <u>Ret</u> | urn to View : | <u>1098-T</u>                    |              |      |      |  |            |
| <u>A</u>   | ccount Inqu   | iry Account Services             |              |      |      |  |            |
| Ģ          | jo to         | •                                |              |      |      |  |            |

9. Click the **Return to View 1098-T** link.

| View 1098-T                      |            |                      |                  |                           |                           |                                 |  |  |  |
|----------------------------------|------------|----------------------|------------------|---------------------------|---------------------------|---------------------------------|--|--|--|
| <u>G</u> eneral                  | Box Amount |                      |                  |                           |                           |                                 |  |  |  |
| Tax Year                         | Version    | Payments<br>Received | Amount<br>Billed | Prior Year<br>Adjustments | Scholarships or<br>Grants | Prior Year Grant<br>Adjustments |  |  |  |
| 2012                             | Original   |                      |                  |                           |                           |                                 |  |  |  |
| 2011                             | Original   | BRANBI               |                  |                           | Distance:                 |                                 |  |  |  |
|                                  |            |                      |                  |                           |                           |                                 |  |  |  |
| Account Inquiry Account Services |            |                      |                  |                           |                           |                                 |  |  |  |
| Student Center                   |            |                      |                  |                           |                           |                                 |  |  |  |

- 10. Click the **Student Center** list item.
- 11. Click the **GO** button to return to the Student Center page.